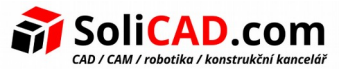

# IM 13.001 – Instalace síťové verze SprutCAM

# **Obsah**

| 1 Nastavení serveru                                   | .1 |
|-------------------------------------------------------|----|
| 2 Vlastní instalace serveru                           | .4 |
| 3 Nastavení uživatelského počítače                    | .8 |
| 4 Uživatelské PC – jak zkontrolovat přístupnost portů | .9 |

## 1 <u>Nastavení serveru</u>

- Informace o licencích jsou vloženy do licenčního souboru pro server "Sprut\_Server.license" a do licenčních souborů pro jednotlivé pracovní stanice "STRegister.stj" pro každý typ konfigurace (pokud bude jeden typ konfigurace, bude tento soubor pro všechny stejný).
- Pokud používáte ochranný hardwarový klíč, potřebujete nejprve nainstalovat jeho ovladače, které si můžete stáhnout z následujícího odkazu: <u>Stáhnout ovladače.</u>
   <u>IIIPOZOR ovladače instalujte bez vloženého hardwarového klíče do USBIII</u>
   Po instalaci ovladačů vložte klíč do USB portu na serveru.
   Hardwarový klíč Hasp HL nebude pracovat na virtuálním PCI
- 3. Potřebujete nainstalovat a spustit serverový licenční nástroj souborem <u>http://download.sprutcam.com/download/netlockserver/</u> (přičemž x64 je pro 64-bitové operační systémy a x86 pro 32-bitové OS).
- Před začátkem zkopírujte licenční soubor *"Sprut\_Server.license*" (z bodu 2) do jedné složky s *"NetLockServer3.exe"*. Pokud tak neučiníte, můžete vybrat umístění licenčního souboru při instalaci pomocí následujícího okna.

| Specify the path to license file         | 9      |
|------------------------------------------|--------|
| License file:<br>C:\Sprut_Server.license | Brcwse |
|                                          |        |

 Po dokončení instalace se Sprut License Server spustí automaticky jako služba. Pro tuto službu jsou přednastavené následující porty: 10099, 10100, 10101 – (10100+číslo produktu v licenčním souboru \*3). Pokud tyto porty nejsou volné, změňte je na 10200 nebo jiné použitím souboru nastavení.

*Příklad: pokud používáte licenci SprutCAM+5D+Advanced robot, potřebujete porty 10100-10103.* 

Doporučujeme přidat pravidla do firewallu Windows použitím "Upřesnit nastavení" ve "Firewall a ochrana sítě". Pokud používáte jiný firewall, musíte se ujistit, že neblokuje přístup ze sítě na server.

Porty nastavíte v souboru *STNetLock2.ini – ProgramData/Sprut Technology/LicenseServer*. Stejná hodnota portu pak musí být také nastavena v uživatelském PC pro SprutCAM v souboru "*StNLC.ini*" (viz <u>3.Nastavení uživatelského počítače</u>). 6. Aktivujte software. Pokud používáte softwarovou ochranu místo hardwarového klíče, pak uvidíte následujícího průvodce.

| 🔚 Wizard |                                                                                                    | ( <u>177</u> )  |    | ×  |
|----------|----------------------------------------------------------------------------------------------------|-----------------|----|----|
|          | Licence activation                                                                                                    |                 |    |    |
|          | Get licence from the personal account                                                                                                    |                 |    |    |
|          | Activation by code                                                                                                    |                 |    |    |
| 19       |                                                                                                    |                 |    |    |
|          | O Quick activation code:                                                                                                    |                 |    |    |
|          |                                                                                                    |                 |    |    |
|          |                                                                                                    |                 |    |    |
|          |                                                                                                    |                 |    |    |
|          |                                                                                                    |                 |    |    |
|          |                                                                                                    |                 |    |    |
|          |                                                                                                    |                 |    |    |
|          |                                                                                                    |                 |    |    |
|          | Back                                                                                                    |                 | Ne | xt |
|          |                                                                                                    |                 |    |    |
|          |                                                                                                    |                 |    |    |
| 📑 Wizard |                                                                                                    | ( <u>8.03</u> ) |    | ×  |
| 📑 Wizard | Licence activation                                                                                                    | (200            |    | ×  |
| 📑 Wizard | ● I am a new customer                                                                                                    | (200            |    | ×  |
| C Wizard | <ul> <li>I am a new customer</li> <li>I am an existing customer</li> </ul>                                                                       | ( <u></u> )     |    | ×  |
| C Wizard | <b>Licence activation</b> I am a new customer I am an existing customer Contact with a technical support                                         | <u>120</u>      |    | X  |
| C Wizard | <ul> <li>Licence activation</li> <li>I am a new customer</li> <li>I am an existing customer</li> <li>Contact with a technical support</li> </ul> | (212)           |    | X  |
| C Wizard | <ul> <li>Licence activation</li> <li>I am a new customer</li> <li>I am an existing customer</li> <li>Contact with a technical support</li> </ul> |                 |    | X  |
| C Wizard | <ul> <li>Licence activation</li> <li>I am a new customer</li> <li>I am an existing customer</li> <li>Contact with a technical support</li> </ul> | _               |    | X  |
| C Wizard | <ul> <li>Licence activation</li> <li>I am a new customer</li> <li>I am an existing customer</li> <li>Contact with a technical support</li> </ul> |                 |    | X  |
| C Wizard | <ul> <li>Licence activation</li> <li>I am a new customer</li> <li>I am an existing customer</li> <li>Contact with a technical support</li> </ul> | _               |    | X  |
| C Wizard | <ul> <li>Licence activation</li> <li>I am a new customer</li> <li>I am an existing customer</li> <li>Contact with a technical support</li> </ul> |                 |    | X  |
| C Wizard | <ul> <li>Licence activation</li> <li>I am a new customer</li> <li>I am an existing customer</li> <li>Contact with a technical support</li> </ul> | -               |    | ×  |
| Wizard   | <ul> <li>Licence activation</li> <li>I am a new customer</li> <li>I am an existing customer</li> <li>Contact with a technical support</li> </ul> | -               |    | ×  |

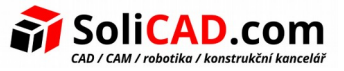

Preferovaný způsob je "I am existing customer" > "Get license from the personal account". Pokud nemáte internetové připojení nebo jste zapomněli své přihlašovací údaje, použijte "I am existing customer" > "Acttivation by code" a zašlete Vašemu dodavateli požadavek na kód. Licenční server umožňuje i obnovit poškozenou softwarovou licenci (například pokud byl server nesprávně vypnut). Pro automatické obnovení licence potřebujete povolit internetové připojení na serveru a restartujte službu použitím příkazu "Stop and unistall service" a "Install and start service" (nebo pouze odeberte službu ze seznamu procesů a ona se restartuje automaticky). Po tom bude registrace softwaru automaticky obnovena.

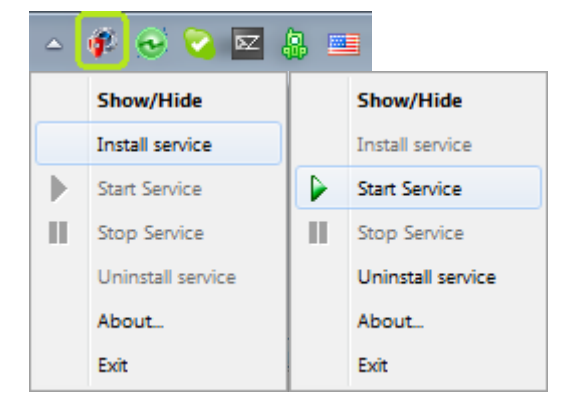

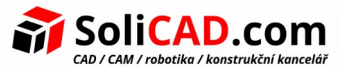

## 2 <u>Vlastní instalace serveru</u>

Instalace a spuštění utility serverových licencí po stažení souboru "*NetLockServer3.exe*". (Licenční soubor je nazván: 'Sprut\_Server.license', tento soubor Vám byl zaslán e-mailem, popřípadě si ho stáhnete ze svého účtu).

1. Spusťte soubor 'NetLockServer3.exe'.

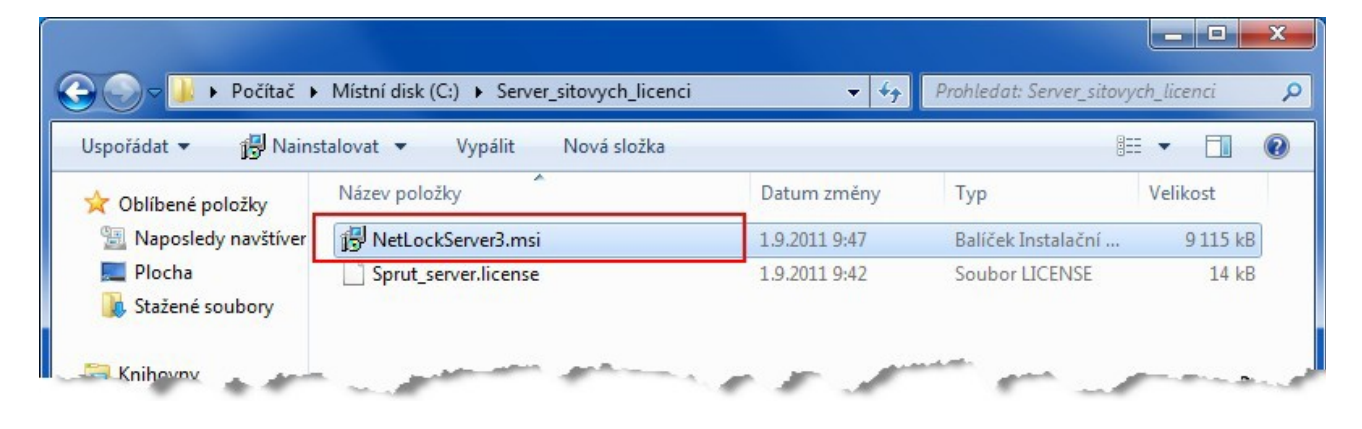

2. Postupujte podle pokynů instalace.

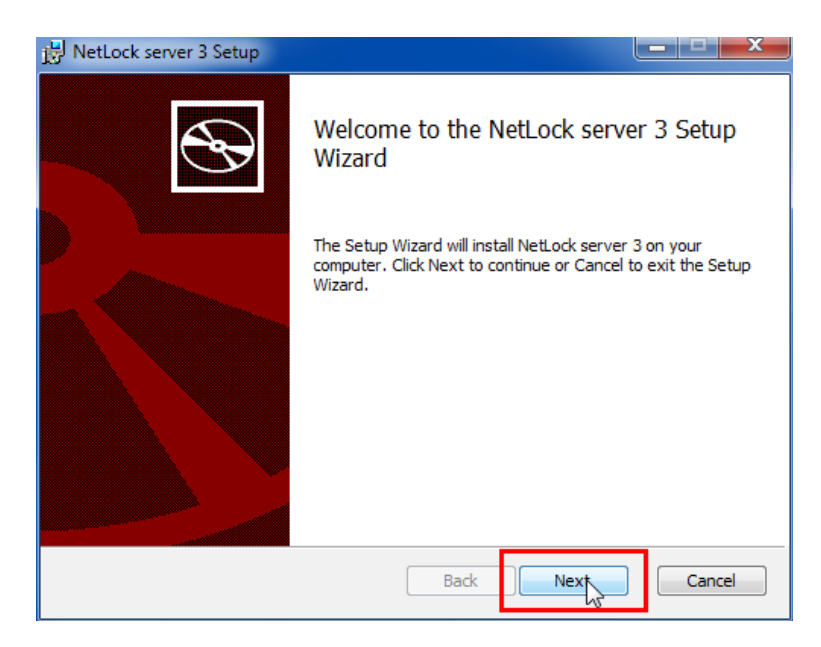

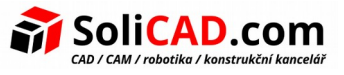

3. Vyhledejte soubor 'Sprut\_Server.license' na disku

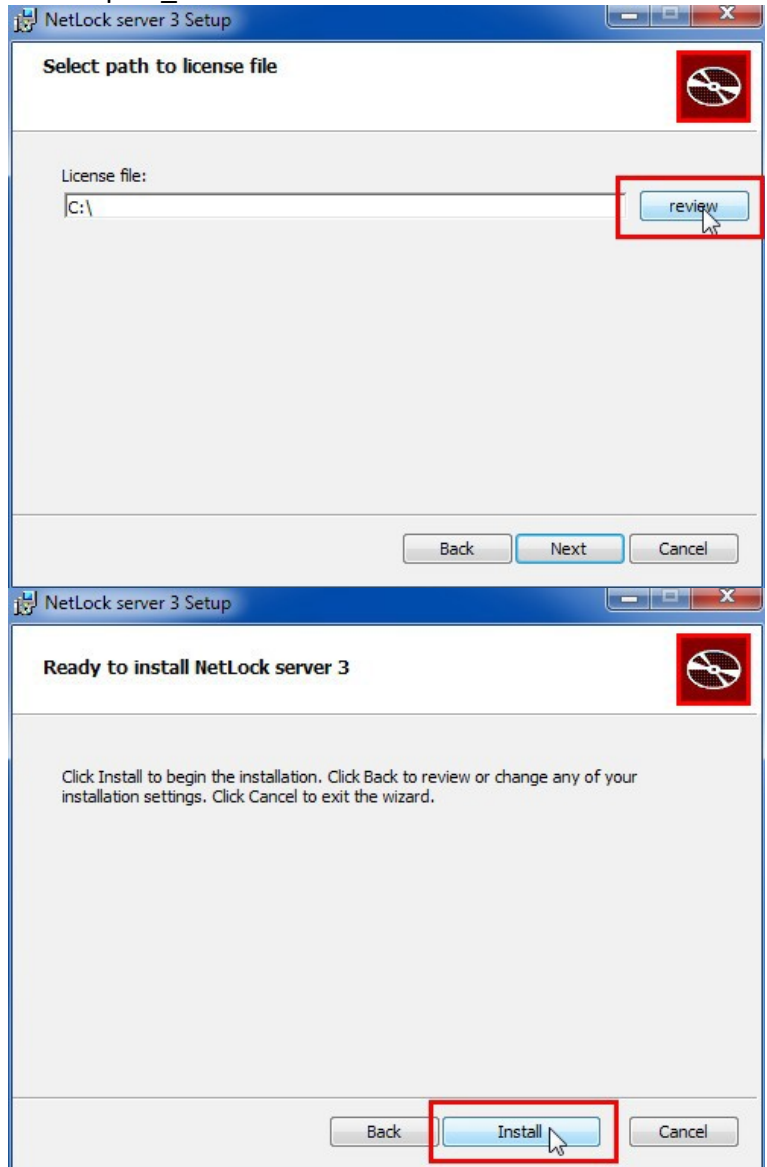

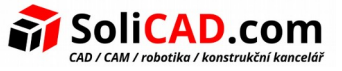

4. Připojte USB klíč k počítači a spusťte síťový server pomocí souboru '**Net Lock License Server Monitor**' v nabídce start.

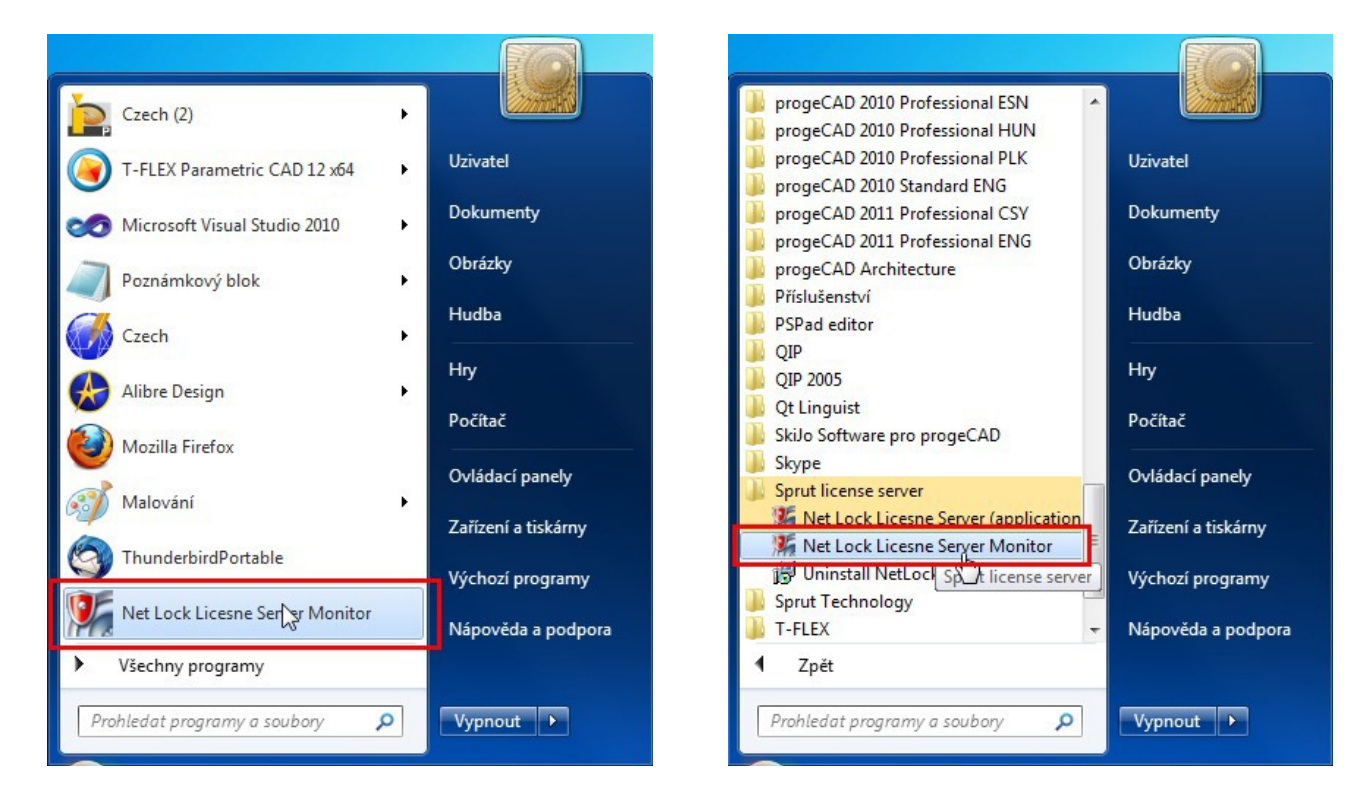

5. Dojde ke spuštění programu a vpravo dole v hlavním panelu se zobrazí ikona serveru.

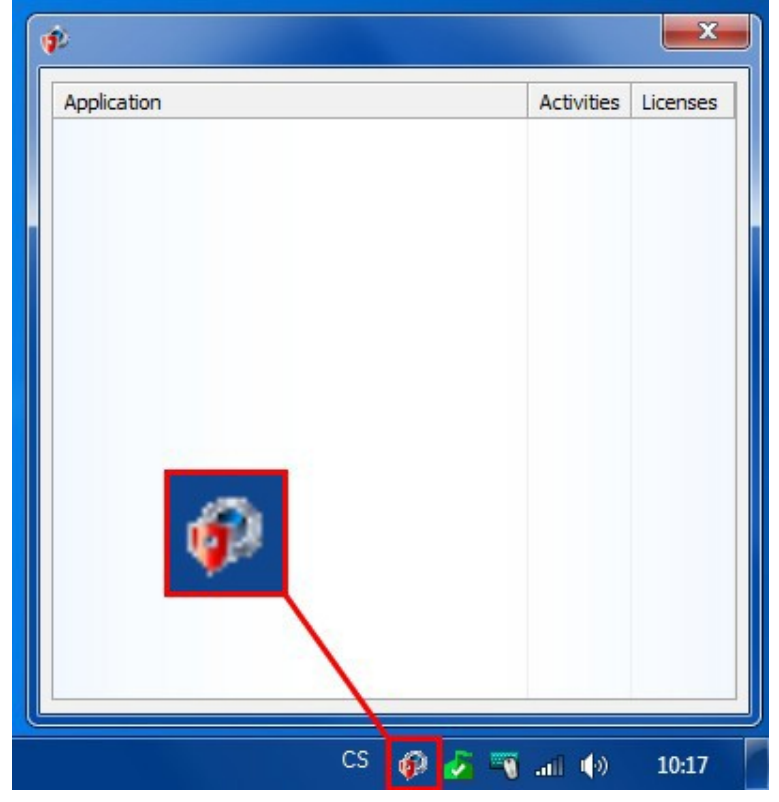

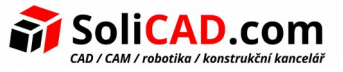

6. Na ikonu klikněte pravým tlačítkem myši a ze zobrazeného menu vyberte možnost **'Install service'**.

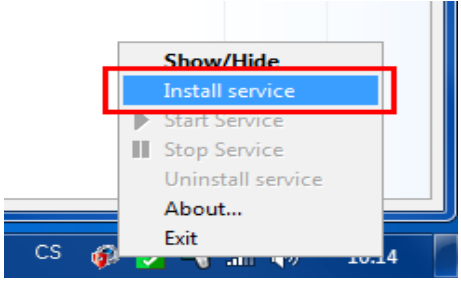

Tímto krokem došlo k instalaci licenčního serveru jako Služby systému Windows, tzn. licenční server bude spuštěn automaticky při každém spuštění, nebo po restartu serveru jako PC stanice.

7. Poté znovu klikněte pravým tlačítkem myši a vyberte 'Start Service'.

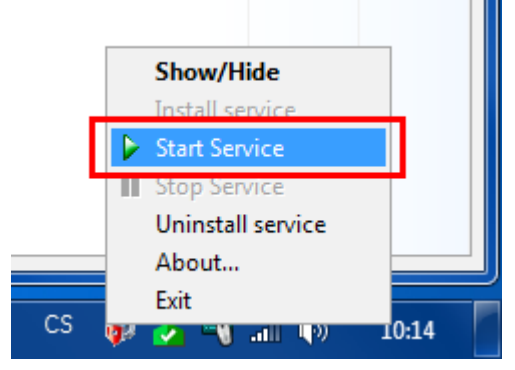

Bodem 6 byla služba instalována, tento krok je zapotřebí pro její první spuštění. Po restartu serverové stanice není krok již zapotřebí.

8. V okně programu jsou nyní zobrazeny informace o licenci.

| Application | Activities | Licenses |
|-------------|------------|----------|
| SprutCAM    | 0          | 1        |
|             |            |          |
|             |            |          |
|             |            |          |
|             |            |          |
|             |            |          |

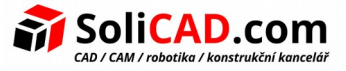

Alternativně můžete spustit licenční server na serverovém PC jako aplikaci. (%Programfiles%/Sprut Technology/NetLock server 3):

STNetLock\_V3.exe – pro spuštění licenčního serveru jako APLIKACI (Spustit jako Administrátor) STNetLockGUI.exe - pro spuštění licenčního serveru jako SLUŽBU (Spustit jako Administrátor)

Licenční služba může pracovat pouze v jednom režimu (APLIKACE nebo SLUŽBA). Před změnou režimu práce licenčního serveru je potřeba ho nejprve zastavit.

Nastavení mohou být také změněna přímo v souboru nastavení použitím jakéhokoliv textového editoru.

Soubor nastavení je zde: '%AllUsersProfile%\Sprut Technology\LicenceServer\STNetLock2.ini Pro použití změn musíte licenční službu restartovat.

Můžete také monitorovat licenční službu z jiného PC. V tomto případě potřebujete nainstalovat kopii licenční služby na PC, zastavit službu a definovat parametry STNetLock.ini "HostAddress" nebo "HostName" nastavující sdresu nebo název serveru.

Poté je nutné restartovat STNtLockGUI.exe. Pokud jsou parametry definovány správně a party jsou otevřeny, monitor zobrazí licence a jejich stav.

## 3 <u>Nastavení uživatelského počítače</u>

Musí se nainstalovat SprutCAM pro síťový server:

a) Kvůli instalaci musíte zkopírovat následující soubory na instalovaném počítači do jedné složky:

- STRegister.stj licenční soubor pro klientský počítač
- SCsetup.exe přidělovací a instalační soubor SprutCAMu

### a spustit soubor "SCsetup.exe".

Poinstalaci zkontrolujte, zda se Vám soubor STRegister.stj zkopíroval do složky '%AllUsersProfile%\ Sprut Technology\Licence'. Pokud ne, tak ho tam nakopírujte.

b) Po instalaci SprutCAMu je nezbytné definovat umístění serveru jménem nebo IP adresou v souboru *"stNLC.ini"*, který naleznete ve složce *"../Program Files/SPRUT Technlogy/SprutCAM"*.

Např.:

HostName=JMÉNO\_SERVERU.... ;HostAddress=192.168.0.1

nebo pokud znáte Adresu hostitele (IP adresu serveru s licencí), tak nepotřebujete Název serveru pro HostName.

V tomto případě bude příklad vypadat: ;HostName=SERVER\_NAME HostAddress=192.168.0.1

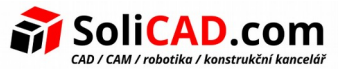

Pokud jste změnili adresy portů na serveru, musíte je změnit i na uživatelském PC v stNLC.ini souboru.

Např.: ;HostName=SERVER\_NAME HostAddress=192.168.0.1 Port = 10020

Symbol ; zneaktivní celý řádek za sebou.

"Název serveru" nebo "Adresu hostitele" musíte změnit pokaždé, když se licenční soubor přesune na nový server.

Také pokud se změnil port v souboru "STNetLock2.ini", musíte změnit port v souboru "StNLC.ini" na stejnou hodnotu.

Po nastavení stNLC.ini ho můžete zkopírovat na ostatní uživatelská PC.

c) Spusťte SprutCAM.exe .

## 4 <u>Uživatelské PC – jak zkontrolovat přístupnost portů</u>

Pro kontrolu portů musíte použít "klienta telnet" (telnet.exe) – je to utilita Windows. Tato utilita je zahrnutá ve všech verzích Windows, ale není defaultně předinstalovaná od Windows 7.

Pro ppovolení klienta Telnet na Windows 7 postupujte následovně:

1. Klikněte na "Start" a pak levým tlačítkem myši na "Panel nástrojů".

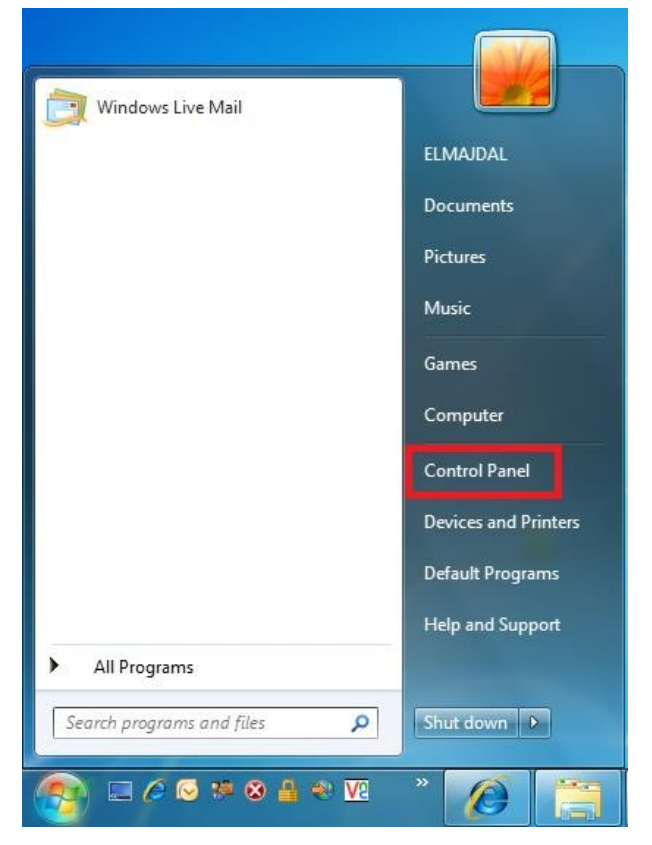

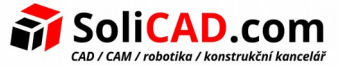

### 2. V tomto okně vyberte Programy.

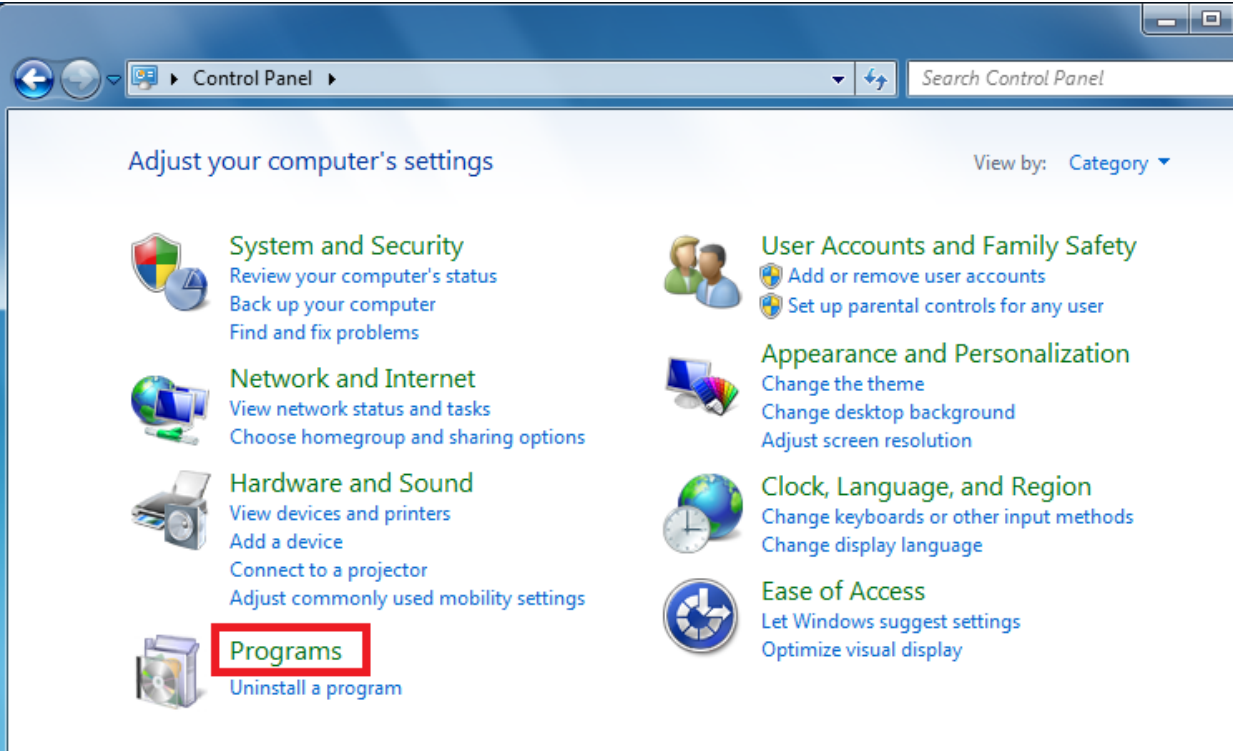

3. Pod "Programy a funkce" klikněte na "Zapnout funkce Windows".

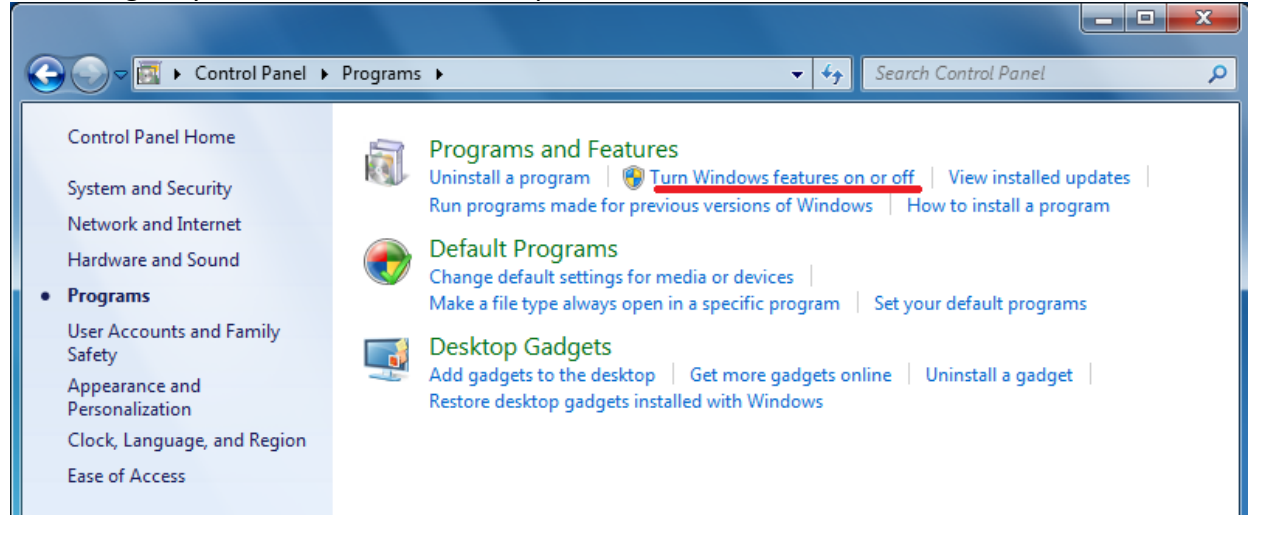

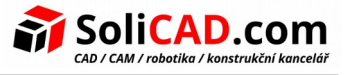

4. Zde najděte "Telnet klienta", zaškrtněte ho a potvrďte pomocí OK.

| Windows Fe                                                  | atures                                                                                                    | _ 0          | x        |  |  |
|-------------------------------------------------------------|----------------------------------------------------------------------------------------------------|--------------|----------|--|--|
| Turn Wind<br>To turn a featu<br>check box. A f              | ows features on or off<br>ire on, select its check box. To turn a feature<br>illed how means that only part of the feature                                                                                                    | e off, clear | its      |  |  |
| Check Dox: A T<br>RIP                                       | Listener<br>rices for NFS<br>ple Network Management Protocol (SNMP)<br>ple TCPIP services (i.e. echo, daytime etc)<br>system for UNIX-based Applications<br>let PC Components<br>het Client<br>het Server<br>P Client<br>dows Gadget Platform<br>dows Process Activation Service<br>dows Search | Can          | E<br>cel |  |  |
| Telnet se nainstaluje a po instalaci o již můžete používat. |                                                                                                    |              |          |  |  |
| Ple                                                         | soft Windows<br>rase wait while Windows makes changes<br>tures. This might take several minutes.<br>Can                                                                                                    | to           |          |  |  |

Pro potvrzení, že se Telnet klient nainstaloval otevřete příkazový řádek a napište: *telnet /?* Pro kontrolu portu vložte do příkazového řádku: *telnet <název serveru nebo jeho IP> 10100*

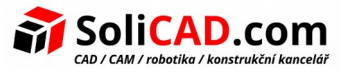

| C:\Win                                       | dows\system32\cmd.exe                                                                                                    |   |
|----------------------------------------------|----------------------------------------------------------------------------------------------------|---|
| C:\User                                      | s\ELMAJDAL>telnet /?                                                                                                    | - |
| telnet<br>-a<br>-f<br>-f<br>-l<br>-t<br>host | [-a]I-e escape char]I-f log file]I-l user]I-t term][host [port]]<br>Attempt automatic logon. Same as -l option except uses<br>the currently logged on user's name.<br>Escape character to enter telnet client prompt.<br>File name for client side logging<br>Specifies the user name to log in with on the remote system.<br>Requires that the remote system support the TELNET ENVIRON option.<br>Specifies terminal type.<br>Supported term types are vt100, vt52, ansi and vtnt only.<br>Specifies the hostname or IP address of the remote computer<br>to connect to. |   |
| C:\User                                      | s\ELMAJDAL>                                                                                                    |   |

Například: telnet 127.0.0.1 10100

Pokud je port otevřen a licenční služba spuštěná uvidíte černou obrazovku, jinak uvidíte chybovou hlášku.